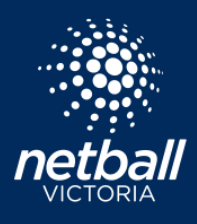

Quick Reference Guide

| 谊            | RT        |               |
|--------------|-----------|---------------|
| Home         | User      | Registration  |
| Q            | ଶ         | œ             |
| Competitions | Match Day | Communication |
| f語<br>Shop   | <b>e</b>  | Einance       |
| onop         | omplies   | r malifice    |
|              |           |               |

Select the Match Day module

| Select the relevant competition on the dashboard. | Select Competition Details > Managers.                           |  |  |
|---------------------------------------------------|------------------------------------------------------------------|--|--|
| S NetballConnect Match Day                        | So NetballConnect Match Day                                      |  |  |
| Owned Competitions <sup>©</sup>                   | Dashboard Competition Details Match Day Settings News & Messages |  |  |
|                                                   | Matches                                                          |  |  |
| Year: 2021 v                                      | Teams                                                            |  |  |
| Name 😄 Division/Age 👙                             | Active New Managers                                              |  |  |
| PV 11 Under Tournament 11 & Under                 | Title ()         Coaches         thor ()         Expiry ()       |  |  |
| Test Association Compatition                      | Scorers                                                          |  |  |
| Test Association Competition Sino                 | Umpires                                                          |  |  |
|                                                   |                                                                  |  |  |

Select + Add Manager . A team can have as many managers as you need to add.

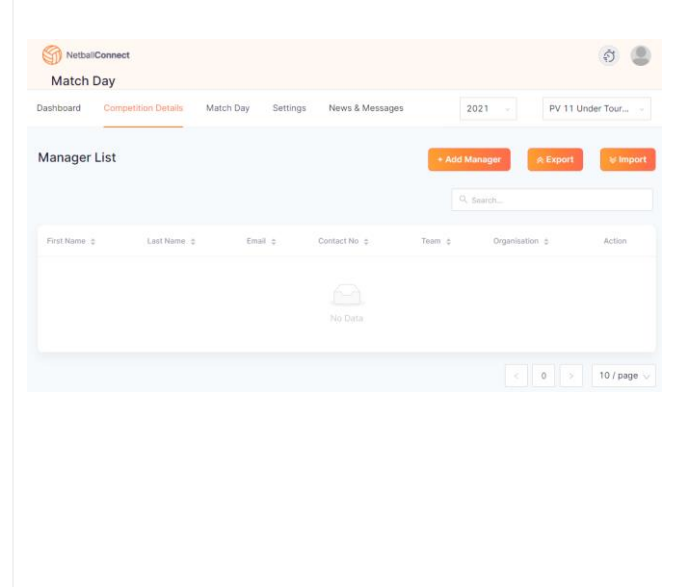

If the manager has a Netball Connect profile associated to your club, you can add them as an 'Existing' User. If the Manager doesn't have a Netball Connect profile with your club, check with the manager to see whether they have a Netball Connect profile at all. If they do, add them as a 'New' Manager with the same email & phone number as their existing profile, as to avoid creating a 'duplicate' profile. If they don't yet have a Netball Connect profile, you can create one for them here.

| Manager 💿 New 🎯 📀 Exist | ing 📀                      |
|-------------------------|----------------------------|
| First Name*             | Last Name*                 |
| First Name              | Last Name                  |
| Email Address*          | Contact No*                |
| Enter Email             | Enter Valid Contact Number |
| Team*                   |                            |
| Select Team             |                            |

Managers will receive an email inviting them to download the Netball Conenct app. Managers should use the exact email address to login to the app. If they forget their password, they can do the Forgot/Reset Password.

Once logged in Managers will see a 'Managing' card for their team or teams.

| Hey Marissa<br>Welcome back!                                      |             |
|-------------------------------------------------------------------|-------------|
| Your Schedule                                                     | Live Scores |
| 10 Sep, 10:00 PM                                                  |             |
| <ul> <li>Managing - Rubies vs Pearls<br/>AR1 - Court 1</li> </ul> |             |
| 🔥 Scorer not set                                                  | >           |
|                                                                   |             |
| 10 Sep, 11:30 PM                                                  |             |
| Managing - Rubies vs Emeralds     AR1 - Court 1                   |             |

Managers can review the document <u>'Netball Connect App</u> <u>for Scorers, Coaches and Managers'</u> for further details about how you can manage your teams in the app.

> netballvic.com.au melbournevixens.com.au

## HOW TO ADD CLUB MANAGERS TO TEAMS

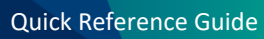

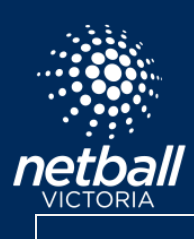

netballvic.com.au melbournevixens.com.au